# 易盛行情管理平台注册订阅流程

易盛极星、易星客户可通过星耀商城购买境外交易所实时行情,境 外交易所延时行情将继续免费发布。

根据HKEX 交易所行情政策,易盛公司针对大陆认证客户,1evel1、 1evel2 均免费,非大陆地区客户需收费。大陆认证客户需注册行情账户 并完成港交所行情的 0 费用购买,才能在易星和极星终端正常接收港交 所实时行情。

## 注册订阅流程:

1. 打开星耀商城

打开极星客户端,点击左下角行情,弹出行情登陆框,接着点击左 上角行情付费,打开星耀商城界面。或通过浏览器进入星耀商城,地址 http://pay.epolestar.info/register。

| 期<br>货 | EPOLESTAR |        |      | ×<br>       |
|--------|-----------|--------|------|-------------|
| >>     |           |        |      | -95;<br>HKE |
| 合      |           |        | 行情付费 |             |
| 数<br>限 |           | ≙      |      |             |
| □ 快    |           | ✓ 保存密码 |      |             |
|        | +         |        |      | 托ሰ          |

2. 注册行情账户

点击个人中心--注册,按照指示填入账户名称、密码;选择指定地 区手机号,点击获取验证码;输入验证码后,勾选阅读协议,各项操作 无误后点击完成注册。

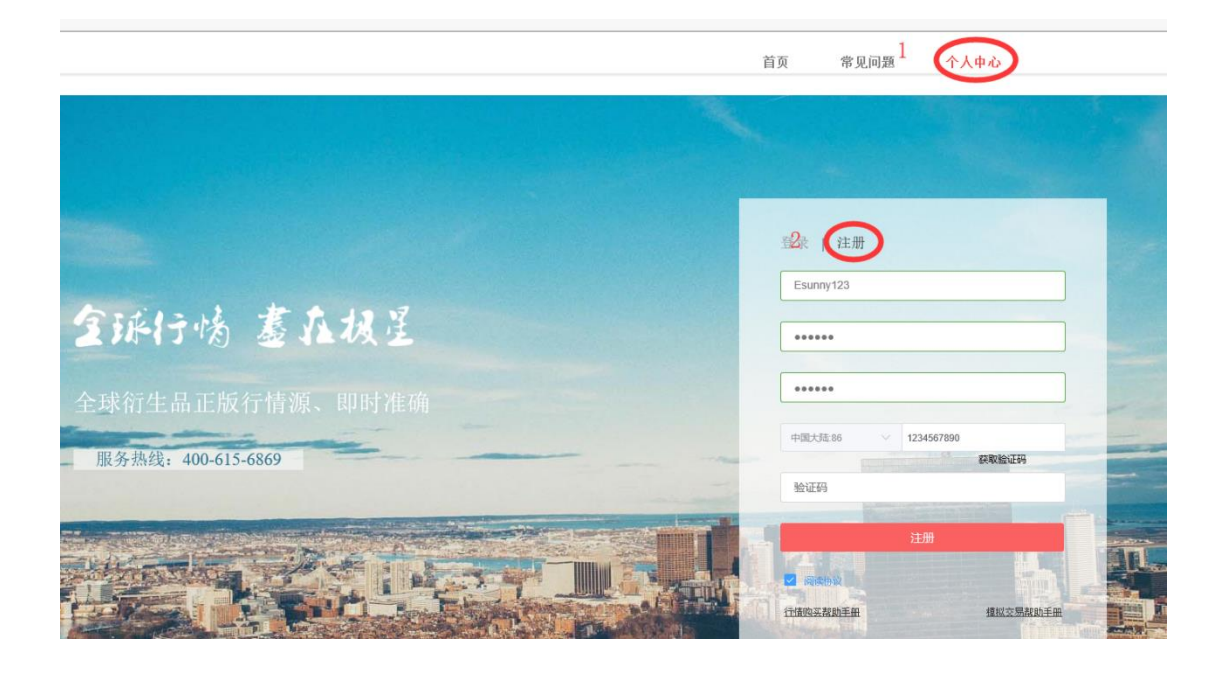

3. 行情账户认证、绑定期货公司

登陆账户后进入设置--身份认证,按照提示输入正确的身份证号码和姓名。大陆身份证验证成功后,港交所行情会有特定优惠。在所属公司栏目,请选择交易的公司进行绑定。

|         |         |           |     |              |          | 首页     | 常见问题 | - |  |
|---------|---------|-----------|-----|--------------|----------|--------|------|---|--|
|         |         |           |     |              |          |        |      |   |  |
| <b></b> | 个人信息    |           |     |              |          |        |      |   |  |
|         | 手机:     | -         |     | 修改           |          |        |      |   |  |
| 我的订单 ~  | 曲8箱:    |           |     | 修改           |          |        |      |   |  |
| 行情      | 地址:     | 暂无        |     |              |          |        |      |   |  |
| 插件 我的发票 |         | 请填写您的地址信息 | .0  | 修改           |          |        |      |   |  |
| 设置      | 关联账号:   | 12345     |     | 修改           |          |        |      |   |  |
| 登出      | 所屬公司:   | 易盛外盘      |     | 修改           |          |        |      |   |  |
|         | 身份认证:   | 已验证       |     | 去验证          |          |        |      |   |  |
|         | 用户类型:   | □ 考业      | 非专业 | 道明           |          |        |      |   |  |
|         | 取消      |           | 段   |              |          |        |      |   |  |
| -       |         |           |     |              |          |        |      |   |  |
|         | 身份认证    |           |     |              |          |        | ×    |   |  |
|         | 认证方式    | 身份证       | ~ * | 持有中国大陆身份证的用户 | 户请选择身份证, | 没有可选择其 |      |   |  |
|         |         | 他         |     |              |          |        |      |   |  |
|         | 17.04 P |           |     |              |          |        |      |   |  |
|         | 证件考     |           |     |              |          |        |      |   |  |
|         | 姓名      |           |     |              |          |        |      |   |  |
|         |         |           |     |              |          |        |      |   |  |
|         |         |           |     |              |          | 取消     | 确定   |   |  |

4. 购买行情

在首页选择需要购买的行情,以 HKEX level2 为例,勾选香港期货 交易所 (level2),选择行情时间,点击购买后弹出一个确认订单框。

| 洲际交易所-金融(Level 2)<br>0.00 RMB/月 (小目 ✓                              | 洲际交易所-新加坡(Level 2)<br>0.00 RMB月 1/小月 ×<br>× |
|--------------------------------------------------------------------|---------------------------------------------|
| <sup>用</sup> 戸<br>18339967598<br>产品<br>香港期货交易所(Level 2) 0RMB/月+1个月 | 香港期货交易所 (Level 2)                           |
| 合计<br>0.00 RMB<br>爆力证券                                             | ● 0.00 80.00 RMB月                           |
| ₩U订单<br>● CMEG                                                     | 纽约商业交易所 (Level 2)                           |
| 纽约金属交易所 (Level 2)                                                  | 艺加哥期街交易所 (Level 2) 忽可通过支付宝支付 立即购买           |

如果碰到审核提示,点击确定后会直接通过。

| 注意                                  | ×     |  |  |  |  |  |  |
|-------------------------------------|-------|--|--|--|--|--|--|
| 订单中的商品期货公司无权审核,需要单独支付,请问是否继<br>续支付? |       |  |  |  |  |  |  |
|                                     | 取消 确定 |  |  |  |  |  |  |
| ·                                   |       |  |  |  |  |  |  |
| 交易成功,请前往"我的订单"查看。                   |       |  |  |  |  |  |  |

审核通过的订单会展示在 已完成--我的订单--行情界面。完成购买 支付后的订阅,通过审核后即可使用即时行情。

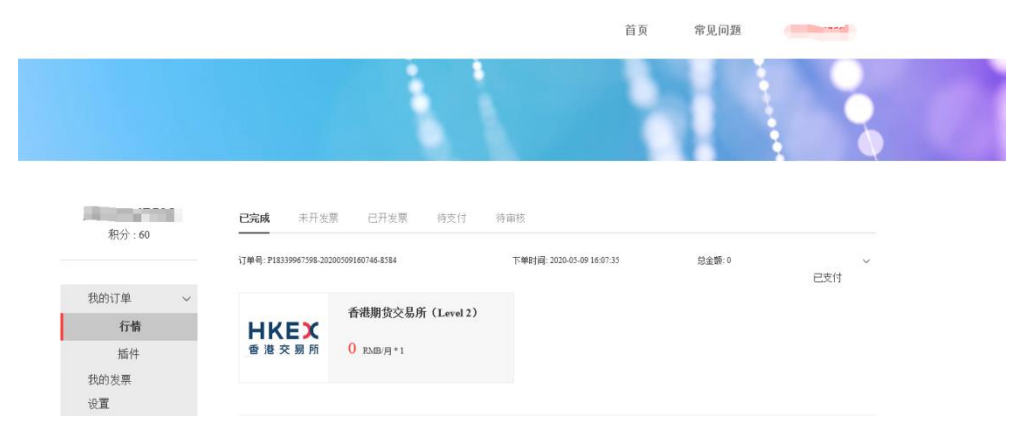

5. 终端登录行情账号

# 极星 9.3: 点击左下角"行情"按钮,进入登录界面

|          |          | ×                       |    |
|----------|----------|-------------------------|----|
|          |          |                         |    |
|          |          | 行情付费                    |    |
|          | ▲ / 保存密码 |                         |    |
|          | 登录       |                         |    |
| 行情 玄麗 通用 | 委托位      | <mark>言息</mark> 所有挂单 成交 | 查询 |

极星 9.5: 点击顶部极星-极星认证, 进入登录界面

| :     | 登录账号  | <b>;</b> | 1 极 | 星 交易  | 配置 | 市局  | 帮助  |     |      |      |       |
|-------|-------|----------|-----|-------|----|-----|-----|-----|------|------|-------|
| 1     | 3 5 1 | 0 15 30  | 1h  | 极星认证  | 2  |     |     |     |      |      |       |
| 最新    | 现手    | 买价       | 买量  | 卖价    | 卖量 | 成交量 | 涨跌  | 涨幅% | 持仓量  | 日増仓  | 开盘    |
| -214  | 3     | -263     | 37  | -214  | 1  | 154 | 17  |     | 2561 | -100 | -251  |
| -285  | 1     | -336     | 6   | -284  | 1  | 154 | 1   |     | 1905 | 22   | -307  |
| -71   | 1     | -74      | 8   | -70   | 1  | 171 | -16 |     | 1905 | 22   | -56   |
| -522  | 1     | -715     | 1   | -520  | 1  | 42  | 16  |     | 80   | 0    | -722  |
| ·2322 | 1     | -2515    | 1   | -2320 | 1  | 42  | 18  |     | 80   | 0    | -2590 |
| ·2366 | 1     | -2561    | 1   | -2363 | 1  | 42  | 15  |     | 80   | 0    | -2631 |
| ·2515 | 1     | -2708    | 1   | -2508 | 1  | 42  | 36  |     | 80   | 0    | -2814 |
| 2679  | 1     | -2871    | 1   | -2675 | 1  | 42  | 28  |     | 80   | 0    | -2965 |
|       |       |          |     |       |    |     |     |     |      |      |       |

易星 App: 进入菜单栏,点击行情登录,进入登录界面

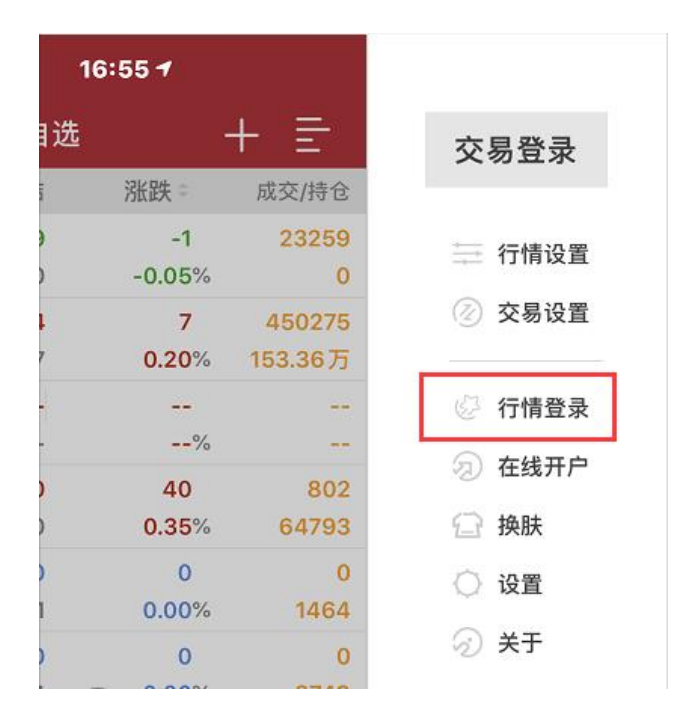

#### 6. 常见问题

### 6.1、账号注册成功后,多久可使用?

账号注册成功后,可以立刻在商城网页端使用,而其他终端, 比如移动端、PC端等,第二天才可以正常登录。

## 6.2、提交审核后,账号多久可授权使用?

提交审核以后,账号将会在审核成功之后第二天开通,授权周 期也将以审核成功之后第二天开始计算。

## 6.2、授权周期计算

(1) 授权周期以自然月或自然年计算,根据每个月天数的不同具体的授权天数也会有所差异。

(2) 对于尚未授权或者已过期的商品,完成支付或者审核以后,以第二天为起始日期,计算授权周期。

(3) 对于尚未过期的商品,完成支付或者审核以后,以到期日为起始日期,延长授权周期。